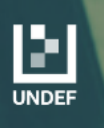

### Seminario Internacional de Coyuntura Geopolítica Regional

FADENA

Situación General y Análisis de Casos

## INSTRUCTIVO Ingreso de alumnas/os para cursos

#### 1. Ingresar a http://undef.iue.edu.ar/fadena/3w/

2. Dirigirse al sector inferior izquierdo de la página (según imágen)

| Acceso                                                     | Fechas de Examen                                                                    | Horarios de Cursadas                                     |                                                                                                    |
|------------------------------------------------------------|-------------------------------------------------------------------------------------|----------------------------------------------------------|----------------------------------------------------------------------------------------------------|
| Usuario<br>Contraseña                                      | á tus datos                                                                         |                                                          | <ul> <li>SIU Guaraní</li> <li>Algunas de las cosas que podés hacer con este sistema son: <ul> <li>Inscribirte a materias y exámenes.</li> <li>Consultar el plan de tu propuesta.</li> <li>Consultar tu historia académica.</li> <li>Actualizar tus datos personales.</li> <li>Recibir alertas sobre períodos de inscripción o vencimiento de exámenes finales.</li> </ul> </li> </ul> |
| Ingresar<br>¿Olvidaste tu<br>Si deseás ins<br>sistema, pod | contraseña o sos un usu<br>scribirte a cursos, y no te<br>lés crearlo accedien o ac | uario nuevo?<br>més usuario y clave de acceso al<br>juí. |                                                                                                    |

3. Clickear donde dice "<u>AQUÍ</u>" para comenzar a crear tu usuario

4. Se abrirá la siguiente pantalla, en la que deberá completar tus datos personales

| Datos personales                                                                            |                                                      |
|---------------------------------------------------------------------------------------------|------------------------------------------------------|
| Apellido (*)                                                                                | Nombres (*)                                          |
|                                                                                             |                                                      |
| Género (*)                                                                                  |                                                      |
| - Seleccione - V                                                                            |                                                      |
| Nacionalidad (*)                                                                            | País emisor del documento (*)                        |
| - Seleccione v                                                                              | ~                                                    |
| Tipo de documento (*)                                                                       | Número de documento (*)                              |
| - Seleccione V                                                                              |                                                      |
|                                                                                             |                                                      |
|                                                                                             |                                                      |
|                                                                                             |                                                      |
| Datos de nacimiento                                                                         |                                                      |
| Fecha (*)                                                                                   |                                                      |
|                                                                                             |                                                      |
| Localidad (*)                                                                               |                                                      |
| Argentina v                                                                                 |                                                      |
| Seleccioné el país y tipeé las primeras letras de la localidad buscada para ver una lata de | e opciones. Temblén poble user la búsqueda avanzada. |
| Limpiar Búsqueda avanzada                                                                   |                                                      |
|                                                                                             |                                                      |
| Datos del usuario                                                                           |                                                      |
| E-mail (*)                                                                                  | Repetir e-mail (*)                                   |
|                                                                                             |                                                      |
|                                                                                             |                                                      |
| Usuario (*)                                                                                 |                                                      |
|                                                                                             |                                                      |
| Clave (*)                                                                                   | Reingresá la clave (*)                               |
|                                                                                             |                                                      |
|                                                                                             |                                                      |

| Tipo de curso                                                               | $-\epsilon_{\rm b}$ |
|-----------------------------------------------------------------------------|---------------------|
| Tipo de curso que pensás efectuar (*) Cursos y Seminarios (Rectorado UNDEF) |                     |

Volver Aceptar

# 5. En el área "Tipo de Curso", deben elegir la opción "Cursos y Seminarios (Rectorado UNDEF)"

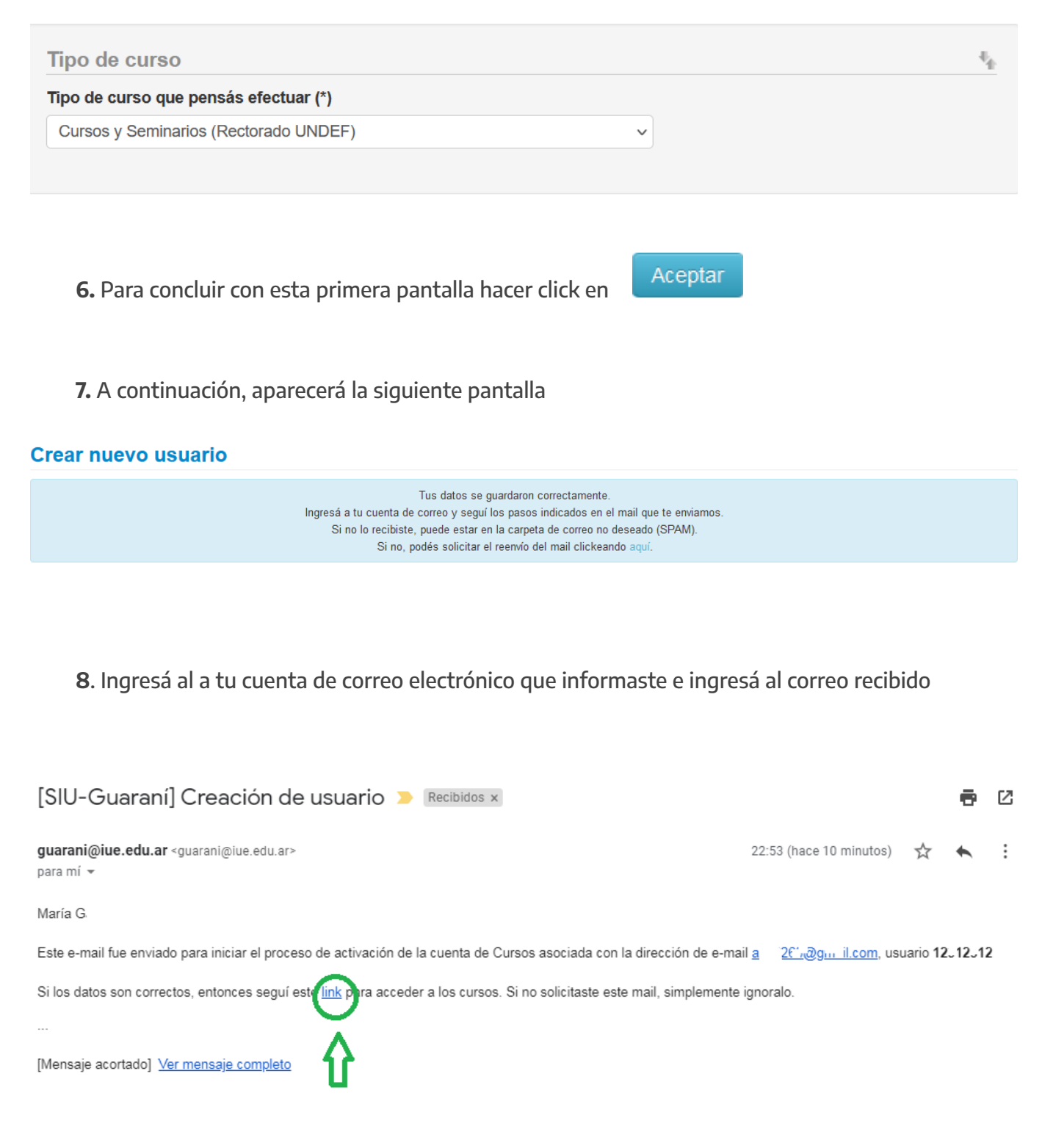

**9.** Desde el texto del correo electrónico recibido, clikeá en **"LINK"** para continuar con el ingreso

**10.** Se abrirá la siguiente pantalla en la que deberás completar tus datos de **"USUARIO"** y **"CONTRASEÑA"**, y clickear en **"INGRESAR"** 

| Acceso                                | Fechas de Examen                                                | Horarios de Cursadas              |                                                                                                    |
|---------------------------------------|-----------------------------------------------------------------|-----------------------------------|----------------------------------------------------------------------------------------------------|
| <b>Ingres</b> a<br>Usuario            | á tus datos                                                     |                                   | SIU Guaraní<br>Algunas de las cosas que podés hacer con este sistema son:<br>• Inscribirte a materias y exámenes.                                                                                                    |
| Contraseña                            |                                                                 |                                   | <ul> <li>Consultar el plan de tu propuesta.</li> <li>Consultar tu historia académica.</li> <li>Actualizar tus datos personales.</li> <li>Recibir alertas sobre períodos de inscripción o vencimiento de exámenes finales.</li> </ul> |
| Ingresar<br>¿Olvidaste tu             | contraseña o sos un us                                          | uario nuevo?                      |                                                                                                    |
| Si deseás ins<br><b>sistema</b> , pod | scribirte a cursos, <b>y no t</b> e<br>lés crearlo accediendo a | enés usuario y clave de a<br>quí. | cceso al                                                                                                    |

**11.** Seleccioná el nombre de este curso: "Seminario Internacional de Coyuntura Geopolítica Regional", haciendo click en el texto en letras azules que figurará bajo el buscador

### Inscripción a Cursos

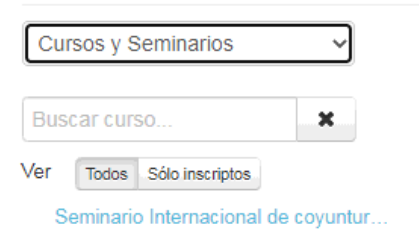

Comenzar Inscripción

← Seleccioná un curso del listado para ver aquí las comisiones a las que te podés inscribir.

**12.** Luego de clickear sobre el nombre del curso, según el paso anterior, podrás visualizarlo de la siguiente manera y deberás ir a la opción **"INSCRIBIRSE"** 

| Inscripción a Cursos                |                                                                                                    |  |  |
|-------------------------------------|----------------------------------------------------------------------------------------------------|--|--|
| Cursos y Seminarios                 | Seminario Internacional de coyuntura geopolítica regional: situación general y análisis de casos (CyS-01) |  |  |
| Buscar curso X                      | Rectorado UNDEF                                                                                           |  |  |
| Seminario Internacional de coyuntur | Cupo: Sin definir   Inscriptos: 0                                                                         |  |  |
| *                                   | Horario - Aula: Sab 09:00 a 12:00                                                                         |  |  |
|                                     | Inicio de clases: 10/07/2021                                                                              |  |  |
|                                     | Inscribirse                                                                                               |  |  |
|                                     |                                                                                                    |  |  |

**13.** Finalizado el paso anterior, habrás cumplido la primera etapa y podrás visualizar la pantalla siguiente

### Inscripción a Cursos

| Cursos y Seminarios                 | Seminario Internacional de coyuntura geopolítica regional: situación general y análisis de casos (CyS-01) |
|-------------------------------------|----------------------------------------------------------------------------------------------------|
| Buscar curso X                      | Rectorado UNDEF                                                                                           |
| Seminario Internacional de coyuntur | Estás inscripto en Comisión única - Sem Internacional                                                     |
|                                     | Mostrar comprobante V                                                                                     |
|                                     | 🗶 Dar de baja                                                                                             |

14. A continuación deberás clickear en "MOSTRAR COMPROBANTE"

# Seminario Internacional de coyuntura geopolítica regional: situación general y análisis de casos (CyS-01)

| Rectorado UNDEF                                       |               |
|-------------------------------------------------------|---------------|
| Periodo: Rectorado Cursos 2021                        |               |
| Estás inscripto en Comisión única - Sem Internacional |               |
| Mostrar comprobante                                   |               |
|                                                       | 🗙 Dar de baja |
|                                                       |               |

15. Se abrirá la siguiente pantalla y deberás optar por la opción "ENVIAR POR MAIL"

| orado UNDE                                                                                                    | F                                                                                                    |   |
|----------------------------------------------------------------------------------------------------|----------------------------------------------------------------------------------------------------|---|
| iodo: Rector                                                                                                    | ado Cursos 2021                                                                                                    |   |
| stás inscripto                                                                                                    | en Comisión única - Sem Internacional                                                                                                    |   |
| Esconder c                                                                                                    | omprobante                                                                                                    |   |
| Almprimir 🔒                                                                                                    | Enviar por mail                                                                                                    |   |
|                                                                                                    | Universidad de la Defensa Nacional                                                                                                    |   |
|                                                                                                    |                                                                                                    |   |
| Comproba                                                                                                    | nte de Inscripción a Curso                                                                                                    |   |
| <b>Comproba</b><br>Responsable                                                                                                    | i <b>nte de Inscripción a Curso</b><br>is Académicas: <b>Rectora do UNDEF</b>                                                                                                    |   |
| <b>Comproba</b><br>Responsable<br>Alumno: <b>Vill</b>                                                                                                    | inte de Inscripción a Curso<br>15 Académicas: Rectorado UNDEF<br>ar Leandro                                                                                                    |   |
| <b>Comproba</b><br>Responsable<br>Alumno: <b>Vill</b><br>Identificaciór                                                                                                    | inte de Inscripción a Curso<br>is Académicas: Rectorado UNDEF<br>ar Leandro<br>n: DNI 39037413                                                                                                    | _ |
| Comproba<br>Responsable<br>Alumno: Vill<br>Identificaciór<br>Curso: Semir                                                                                                    | unte de Inscripción a Curso<br>es Académicas: Rectorado UNDEF<br>ar Leandro<br>n: DNI 39037413<br>nario Internacional de coyuntura geopolítica                                                                                                    |   |
| Comproba<br>Responsable<br>Alumno: Vill<br>Identificaciór<br>Curso: Semir<br>regional: sit                                                                                                    | unte de Inscripción a Curso<br>Is Académicas: Rectorado UNDEF<br>ar Leandro<br>n: DNI 39037413<br>1ario Internacional de coyuntura geopolítica<br>uación general y análisis de casos - Comisión única                                                                                                    | - |
| Comproba<br>Responsable<br>Alumno: Vill<br>Identificaciór<br>Curso: Semir<br>regional: sit<br>Sem Intema                                                                                                    | unte de Inscripción a Curso<br>Is Académicas: Rectora do UNDEF<br>ar Leandro<br>n: DNI 39037413<br>nario Internacional de coyuntura geopolítica<br>uación general y análisis de casos - Comisión única<br>cional                                                                                                    | - |
| Comproba<br>Responsable<br>Alumno: Vill<br>Identificaciór<br>Curso: Semir<br>regional: sit<br>Sem Intema<br>Fecha de inso                                                                                                  | ente de Inscripción a Curso<br>es Académicas: Rectora do UNDEF<br>ar Leandro<br>n: DNI 39037413<br>nario Internacional de coyuntura geopolítica<br>uación general y análisis de casos - Comisión única<br>cional<br>cripción: 15/06/2021 12:34                                                                                                    | - |
| Comproba<br>Responsable<br>Alumno: Vill<br>Identificaciór<br>Curso: Semir<br>regional: sit<br>Sem Interna<br>Fecha de inso<br>Inicio de clas                                                                               | Inte de Inscripción a Curso<br>III S Académicas: Rectorado UNDEF<br>ar Leandro<br>III: DNI 39037413<br>Inario Internacional de coyuntura geopolítica<br>uación general y análisis de casos - Comisión única<br>cional<br>cripción: 15/06/2021 12:34<br>es: 10/07/2021                                                                                                    | - |
| Comproba<br>Responsable<br>Alumno: Vill<br>Identificaciór<br>Curso: Semir<br>regional: sit<br>Sem Interna<br>Fecha de inso<br>Inicio de clas<br>Horario: Sab<br>Estado: PEN                                                | unte de Inscripción a Curso<br>es Académicas: Rectorado UNDEF<br>ar Leandro<br>n: DNI 39037413<br>nario Internacional de coyuntura geopolítica<br>uación general y análisis de casos - Comisión única<br>cional<br>cripción: 15/06/2021 12:34<br>es: 10/07/2021<br>09:00 a 12:00<br>DIENTE                                                                                                    | - |
| Comproba<br>Responsable<br>Alumno: Vill<br>Identificaciór<br>Curso: Semir<br>regional: sit<br>Sem Interna<br>Fecha de inso<br>Inicio de clas<br>Horario: Sab<br>Estado: PEN<br>Nro transaco                                | ente de Inscripción a Curso<br>es Académicas: Rectorado UNDEF<br>ar Leandro<br>n: DNI 39037413<br>nario Internacional de coyuntura geopolítica<br>uación general y análisis de casos - Comisión única<br>cional<br>cripción: 15/06/2021 12:34<br>es: 10/07/2021<br>09:00 a 12:00<br>DIENTE<br>ión: 3229                                                                                                 | - |
| Comproba<br>Responsable<br>Alumno: Vill<br>Identificaciór<br>Curso: Semir<br>regional: sit<br>Sem Interna<br>Fecha de inso<br>Inicio de clas<br>Horario: Sab<br>Estado: PEN<br>Nro transaco<br>Importante:                 | ente de Inscripción a Curso<br>es Académicas: Rectora do UNDEF<br>ar Leandro<br>n: DNI 39037413<br>nario Internacional de coyuntura geopolítica<br>uación general y análisis de casos - Comisión única<br>cional<br>cripción: 15/06/2021 12:34<br>es: 10/07/2021<br>09:00 a 12:00<br>DIENTE<br>ión: 3229<br>Recordá que el número de transacción te será útil                                           | - |
| Comproba<br>Responsable<br>Alumno: Vill<br>Identificaciór<br>Curso: Semir<br>regional: sit<br>Sem Interna<br>Fecha de inso<br>Inicio de clas<br>Horario: Sab<br>Estado: PEN<br>Nro transaco<br>Importante:<br>ante cualqui | ente de Inscripción a Curso<br>es Académicas: Rectora do UNDEF<br>ar Leandro<br>n: DNI 39037413<br>nario Internacional de coyuntura geopolítica<br>uación general y análisis de casos - Comisión única<br>cional<br>cripción: 15/06/2021 12:34<br>ses: 10/07/2021<br>09:00 a 12:00<br>DIENTE<br>ión: 3229<br>Recordá que el número de transacción te será útil<br>ier consulta en la Oficina de Alumnos | - |

**16.** Se abrirá el siguiente recuadro y deberás elegir nuevamente la opción **"ENVIAR POR** MAIL"

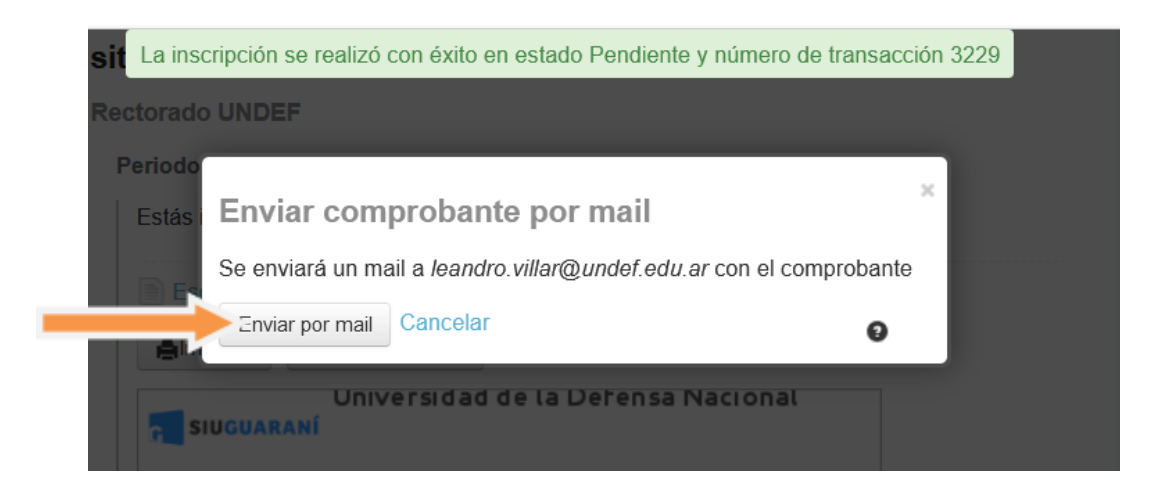

**17.** Te llegará un correo electrónico con el comprobante en un archivo de nombre **'COMPROBANTE.PNG'** 

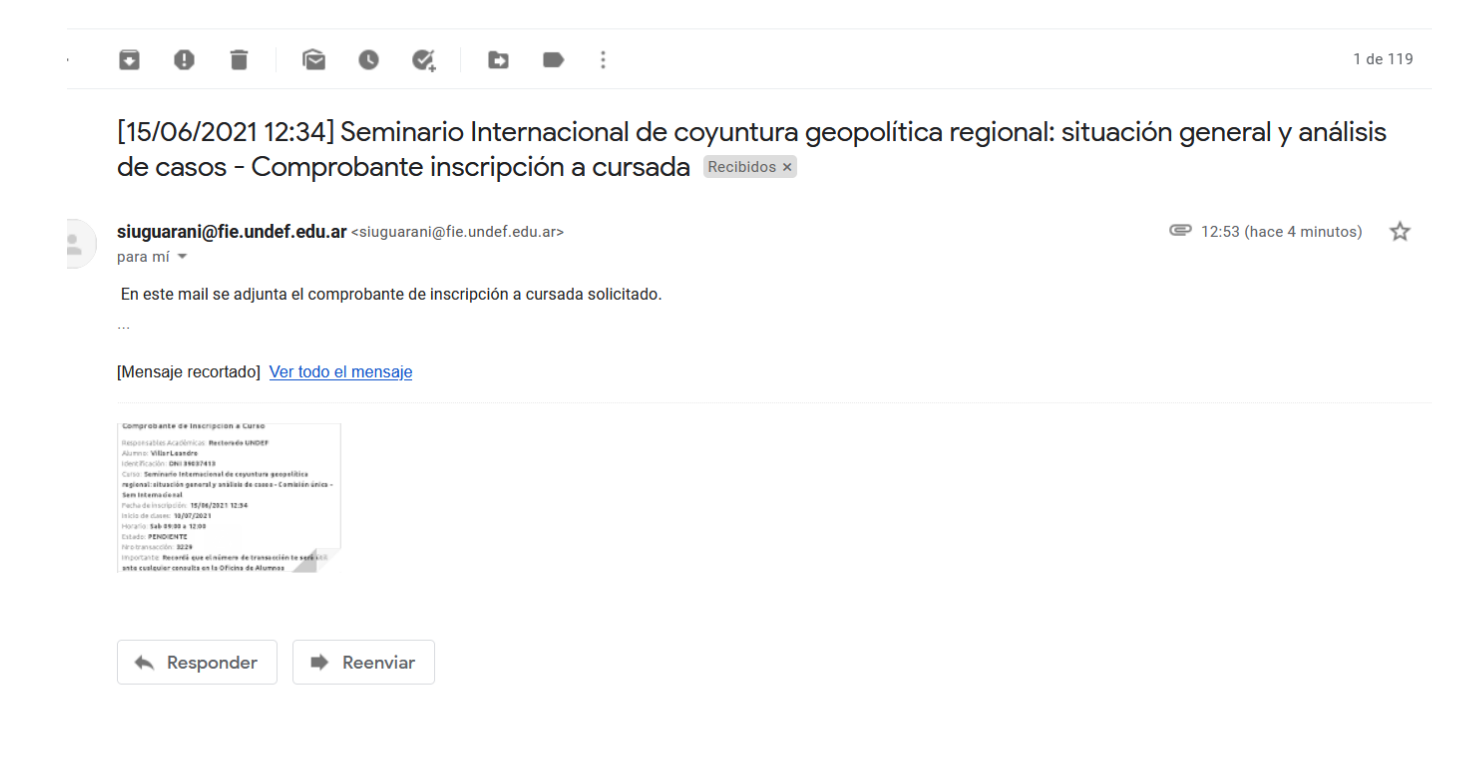

18. Por último, deberás REENVIAR el correo con el comprobante recibido a seminarios@undef.edu.ar, aclarando en el cuerpo del texto tu Nombre y Apellido completo, tipo de documento y número de documento con el que te inscribiste

| * | seminarios@undef.edu.ar                                                                                                    | Z   |
|---|----------------------------------------------------------------------------------------------------|-----|
|   | Nombre y Apellido: Leandro *******                                                                                                    |     |
|   | DNI: 39******                                                                                                    |     |
|   | Forwarded message                                                                                                    |     |
|   | De: sigurani@fie.undef.edu.ar <sigurani@fie.undef.edu.ar< td=""><td></td></sigurani@fie.undef.edu.ar<>                                                           |     |
|   | Date: mar, 15 jun 2021 a las 12:53                                                                                                    |     |
|   | Subject: [15/06/2021 12:34] Seminario Internacional de coyuntura geopolítica regional: situación general y análisis de casos - Comprobante inscripción a cursada |     |
|   | To: <leandro.villar@undef.edu.ar></leandro.villar@undef.edu.ar>                                                                                                  |     |
|   | En este mail se adjunta el comprobante de inscripción a cursada solicitado.                                                                                      |     |
|   | comprobante.png (28 K) ×                                                                                                    |     |
|   | ▶ @ Sans Serif ・ T・ B I U A・ E・ 注 注 運 運 別 & 文                                                                                                    |     |
| - |                                                                                                    |     |
| _ | 📂 Enviar 🔻 🗚 📴 🖙 😄 💩 🗷 😰 🌮                                                                                                    | : 📋 |
|   |                                                                                                    |     |

Si pudiste completar todos los pasos, podés dar por completado el ingreso al sistema. Si tuviste algún problema, te recomendamos que revises nuevamente todo el instructivo.